### 網上報名常見問題解答

#### (1) 忘記網上報名系統登入密碼及使用者名稱,應如何處理?

申請人可於本大學發出之「戶口資料通知」電郵內查閱「使用者名稱」及「密碼」。 如資料已刪除或密碼已更改,請按以下步驟處理:

- ◆ 於網上報名系統的<u>登入</u>頁面選擇「忘記使用者名稱」,輸入「證件號碼」、「電郵 地址」及「登入密碼」後提交,「使用者名稱」將寄至申請人於報名時填報之電郵 地址。
- ◆ 於網上報名系統的登入頁面選擇「忘記密碼」,輸入「使用者名稱」、「證件號碼」 及「電郵地址」後提交,新密碼亦將寄至申請人之電郵地址。
- ◆ 若沒有收到上述電郵回覆,請確保:
  - i. 報名系統之個人資料頁面填寫的電郵地址正確;
  - ii. 電子郵箱容量並非已滿或不足;
  - iii. 電郵沒有被傳送到垃圾郵件夾/雜件夾。

若申請人檢查以上因素並沒有發生後,仍無法接收「新密碼通知」或「使用者名稱通知」的電郵,請按以下方式處理:

- ◆ 若已提交網上報名,請填妥「<u>更改個人資料申請表-新生</u>」(大學網站>入學申請> 學士學位>基本資訊>表格下載)連同身份證副本電郵至 <u>admission@must.edu.mo</u>,向 教務處提出更改電郵地址之申請。
- ◆ 若未提交網上報名,可向教務處提出取消帳戶之書面申請,書面申請內容必須包括 姓名、身份證號碼及具體之申請原因,連同身份證副本電郵至 <u>admission@must.edu.mo</u>。申請人收到通知帳戶被取消後,須自行重新開戶,並於 報名期內完成有關的報名手續。

## (2) 開設戶口後收不到使用者名稱及密碼,應如何處理?

在建立户口後未能收到電郵確認,請先作出以下的檢查:

- ◆ 報名系統之個人資料頁面填寫的電郵地址不正確;
- ◆ 電子郵箱容量已滿或不足;
- ◆ 電郵被傳送到垃圾郵件夾/雜件夾。

以上情況並沒有發生,且在建立戶口後24小時還沒有收到本大學發出的電郵通知,請 與教務處聯絡(電話:+853 8897-2228,電郵:<u>admission@must.edu.mo</u>)。

(3) 為何我無法閱讀 PDF 檔?

大部份文件之格式檔是 Acrobat (PDF),如沒有安裝 Acrobat Reader,請先行在您的電腦上安裝。

(4) 收到的電郵內文為亂碼,應如何處理?

如您的電腦未能正常顯示中文字或內容為亂碼,請在瀏覽器之工具列選擇「檢視(V)」 →「編碼(E)」→「(Unicode)UTF-8」,即可正常看到中文字。

### (5) 為何未能登入系統?

學生若沒有正常登出戶口,如:直接關閉視窗,必須等待 30 分鐘後才能重新登入。為 了確保系統能如常使用,請確保每次使用完畢後按頁面右上角的「登出」鍵登出。

#### 第1頁,共2頁

#### (6) 如何確認已成功提交網上申請?

在成功提交網上報名申請後,大學會透過以下途徑作通知:

- ◆ 內地應屆高考生:登入網上報名系統左上方會顯示「你已提交申請!」之紅字提示, 同時「網上報名系統>收件箱」會顯示「你已提交入學申請!」的提示訊息。大學 不會額外發出電郵通知。
- ◆ 其他類別之學生:登入網上報名系統左上方會顯示「你已提交申請!」之紅字提示, 或者查看系統發出之「網上報名申請已成功提交」確認電郵。

### (7) 如何獲知報名已生效?

### 已獲發「申請編號」者表示報名已生效。

申請人完成網報系統「重要事項及聲明」頁面之「提交申請」,並且獲得會計處核實 報名費後,大學會於核實後起計兩星期內分發「申請編號」(格式為 1809AP□□-B□ □□□□),申請人可透過以下途徑查看申請編號:

- ◆ 內地應屆高考生: 登入「網上報名系統>個人資料」頁面上方查看申請編號。大學 不會發出電郵通知。
- ◆ 其他類別之學生: 登入「網上報名系統>個人資料」頁面上方查看申請編號,或者 查看系統發出之「網上報名生效通知」確認電郵。

### (8) 提交網上報名申請後,可否更改個人資料或志願?

可以。申請人如需更改個人資料或志願,可於報名期內登入網上報名系統作出修改。

#### (9) 可否在網上報名系統修改身份證號碼?

不可以。申請人如需更改身份證號碼,須填妥「<u>更改個人資料申請表-新生</u>」(大學網站>入學申請>學士學位>基本資訊>表格下載)連同身份證副本交至教務處提出申請。

#### (10) 報名截止後,可否更改個人資料?

報名截止後,申請人如需更改個人資料,必須連同填妥的「<u>更改個人資料申請表-新生</u>」 (大學網站>入學申請>學士學位>基本資訊>表格下載)、身份證副本及更改內容的相關 證明文件(如水、電、電話費單等)交至教務處提出申請,但所填報之志願不得更改。

# (11) 我在完成網上申請後,是否需要遞交在網上下載的報名表格、身份證副本及相關學歷 證明等資料?

不需要遞交網上下載的報名表格,而身份證副本及相關學歷證明等資料則需要於辦理 入學**註冊時**遞交。

#### (12) 我應報考學士學位課程,但網上報名時選了碩士學位課程,應如何處理?

申請人須向研究生院提出取消研究生帳戶之書面申請,書面申請內容必須包括姓名、 身份證號碼、使用者名稱及具體之申請原因,連同身份證副本電郵至 <u>sgs@must.edu.mo</u>。申請人收到通知研究生帳戶被取消後,須自行重新開設學士學位帳 戶,並於報名期內完成有關的報名手續。

#### (13) 准考證編號及 14 位高考編號是一樣的嗎?

不同。「14 位高考編號」一般為 14 位數字,詳情可登入「網上報名系統」的「高考資 料及申報高考成績」頁面,點擊填寫欄位旁邊的「填寫說明」連結查閱。申請人只須 填寫「14 位高考編號」或「准考證編號」其中一項即可。如未獲知編號,可先提交網 上報名申請及繳交報名費,並於截止報名日期前再登入網上報名系統補填。